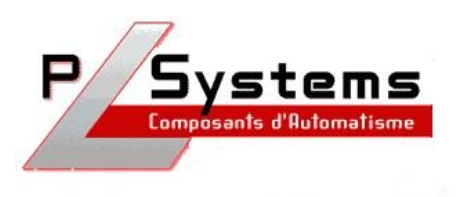

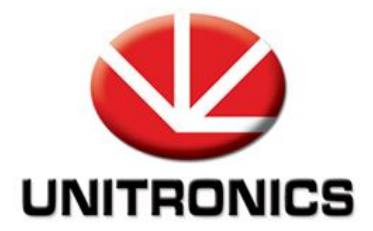

## UniOPC Client

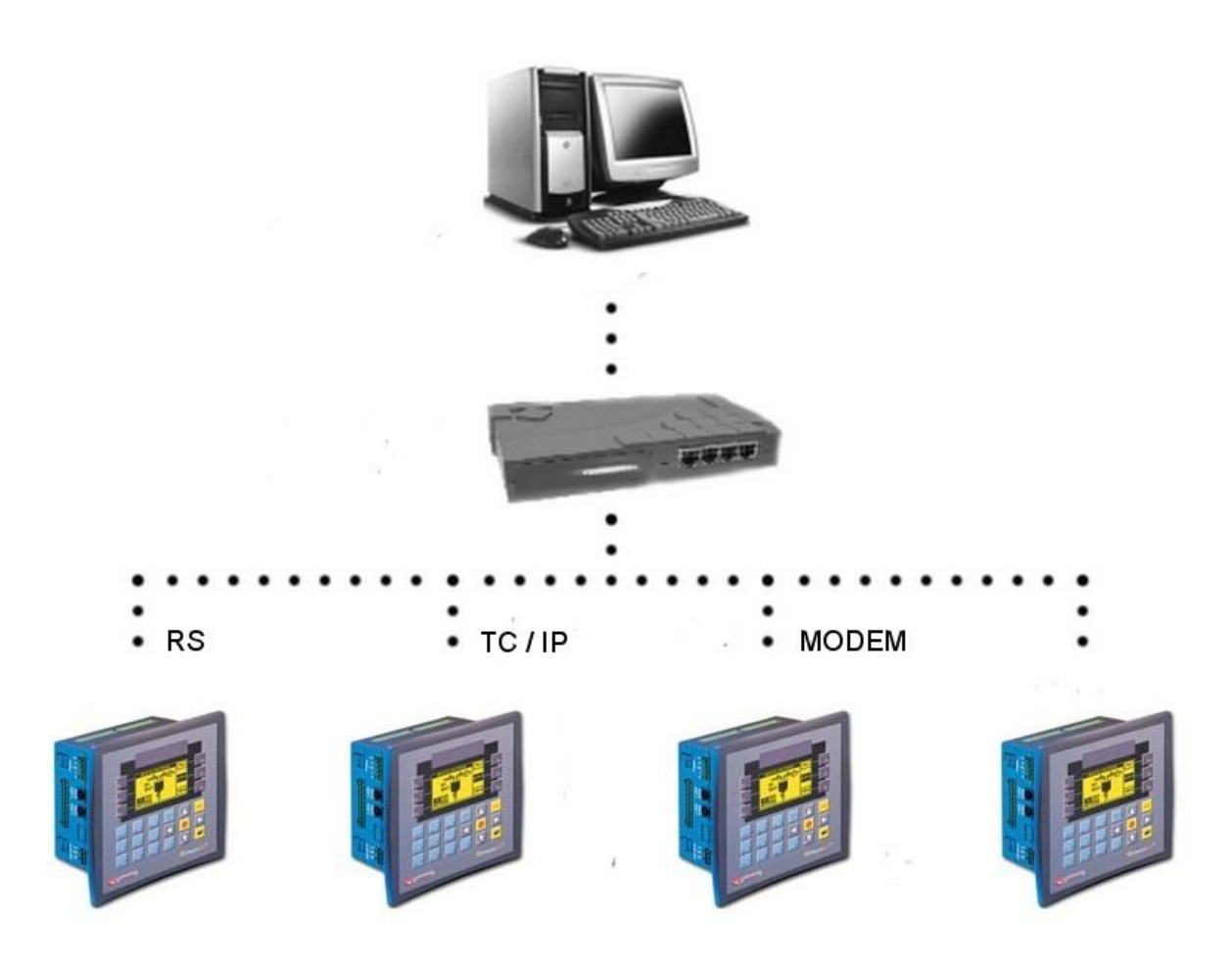

Lionel Lecointe - Support technique Tel : 01.60.92.41.71 mail : <u>lionel.lecointe@pl-systems.fr</u>

## Connexion au serveur OPC

• Cliquez sur « Connect »

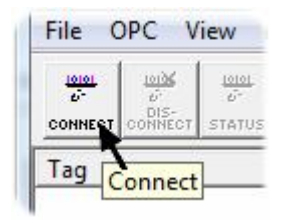

• Dans la fenêtre qui apparaît, sélectionnez la version 1.0 & 2.0 pour retrouver le serveur OPC ( que vous devez avoir lancé avant de vous y connecter avec l'OPC Client )

| UniOPC.Server                                               | OK           |
|-------------------------------------------------------------|--------------|
| Server Node<br>("\\server" or "server" or "www.server.com") | Cancel       |
| PC-DE-LIONEL                                                | Refresh List |
| UniOPC.Server                                               |              |

## Créer un lien vers une donnée

• Cliquez sur « Add Item » pour créer un lien vers une donnée de l'automate :

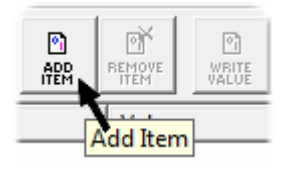

- Remplissez ensuite la case « Item Name » avec la syntaxe suivante :
  NomAutomate.Donnée
- Le nom de l'automate étant le nom que vous avez entré lors du paramétrage de l'OPC Serveur :

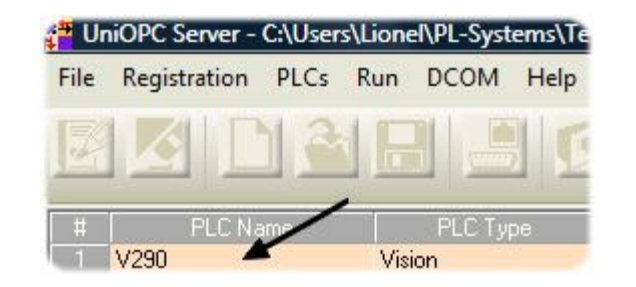

| dd Item         | 1988. ····· | Σ               |
|-----------------|-------------|-----------------|
| Access Path     |             | Add Item        |
| Item Name V290. | MI1         | Done            |
| Browse items:   | Filter: ×   | Item Properties |

## Lecture / écriture

• Il vous suffit ensuite de sélectionner le lien que vous venez de créer pour pouvoir lire ou écrire dans la mémoire de l'automate :

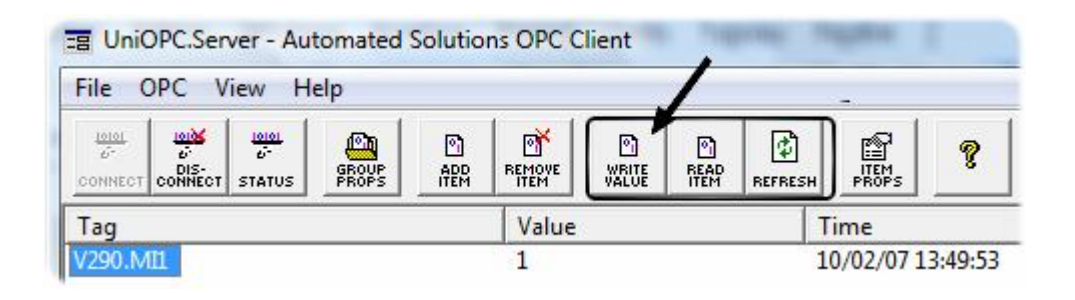